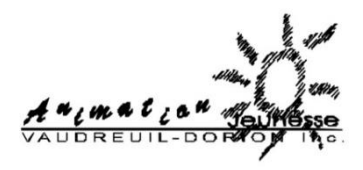

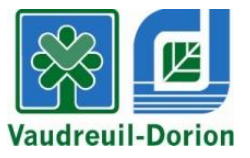

## PROCÉDURE COMMENT IMPRIMER MON RELEVÉ 24

## CAMPS THÉMATIQUES L'AIR EN FÊTE 2018 ou ANIMATION JEUNESSE VAUDREUIL-DORION 2018

- 1. Rendez-vous au <u>www.ville.vaudreuil-dorion.qc.ca</u>
- 2. Cliquez sur l'actualité « Comment récupérer mon relevé 24 pour les camps de jour de la relâche scolaire et de l'été 2018 ».
- 3. Cliquez sur le lien relié au camp auquel l'enfant a participé à l'été 2018.
  Vous serez redirigé vers la page d'accueil de la plateforme :
  → Animation Jeunesse Vaudreuil-Dorion : image ci-dessous au haut de la page
  → Camps thématiques L'Air en fête : image de la Maison Valois au haut de la page
- 4. Entrez votre courriel et mot de passe. Cliquez sur la flèche pour confirmer.

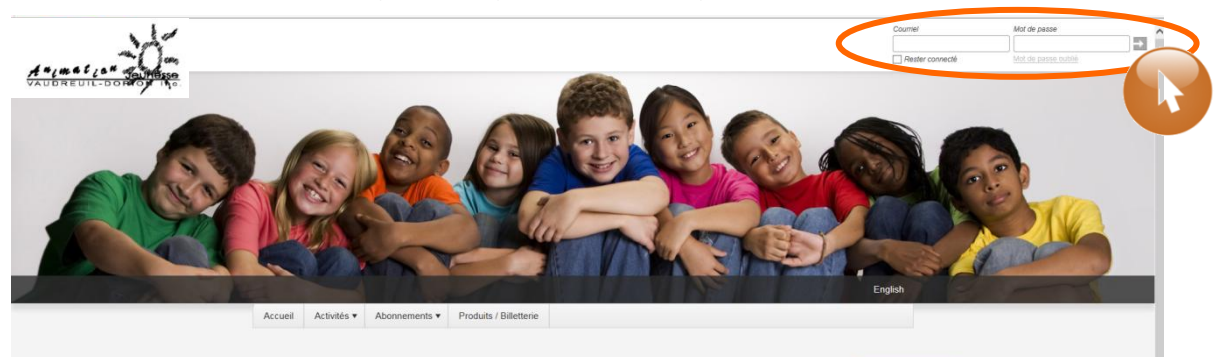

|                                                                                                    | Créer un compte           |
|----------------------------------------------------------------------------------------------------|---------------------------|
| Accueil                                                                                                    | Activitės                 |
| Bienvenue sur la nouvelle plateforme d'inscriptions!<br>Étape 1 : Création de compte                                                | Abonnements               |
| *OBLIGATOIRE POUR TOUT ENFANT DÉSIRANT S'INSCRIRE AU CAMP DE JOUR ANIMATION JEUNESSE<br>2018                                        | Produits /<br>Billetterie |
| "Carte de citoyen et d'assurance maladie obligatoires pour chaque enfant désirant s'inscrire au camp de<br>jour (aucune exception). |                           |

5. Cliquez sur « Mon profil ».

| 0                                     | Mon profil                                        |                                                      |                                                                     |                                                                         |                                                   | 1 1 1 1 1 1 1 1 1 1    | English |
|---------------------------------------|---------------------------------------------------|------------------------------------------------------|---------------------------------------------------------------------|-------------------------------------------------------------------------|---------------------------------------------------|------------------------|---------|
| <b>0</b> Ac                           | ccèsCité-Lois                                     | irs 🕜 Cal                                            | endrier                                                             |                                                                         |                                                   |                        |         |
| Accueil                               | Mon profil                                        | Activités •                                          | Abonnements •                                                       | Produits / Billetterie                                                  | Réservations                                      | Mes organisations      |         |
| Accueil<br>Bienvenue s                | sur la nouvelle                                   | plateforme d'in                                      | nscriptions!                                                        |                                                                         |                                                   | Activités              |         |
| Etape 1 : Cr<br>*OBLIGATO             | réation de cor<br>DIRE POUR TO                    | npte<br>OUTE PERSONI                                 | NE DÉSIRANT S'INS                                                   | CRIRE À UNE ACTIVITÉ                                                    | DE LA VILLE                                       | Produite / Billettorie |         |
| Un compte<br>48 h avant<br>impossible | doit être créé<br>la période d'i<br>de procéder a | é, incluant tou<br>nscription. Si<br>à l'inscription | is les membres de la<br>cette étape n'est pa<br>en ligne au début c | a famille (onglet Mon o<br>Is complétée avant cett<br>les inscriptions. | ompte de loisirs)<br><mark>e date, il sera</mark> | Réservations           |         |
| Soutien télé                          | phonique pos                                      | sible durant les                                     | s heures d'ouverture                                                | du Service des loisirs et e                                             | de la culture                                     |                        |         |

6. Cliquez sur la section « Mes relevés fiscaux ».

| Profil de Tutilisateur         Mes informations de connexion           Les membres de ma familie           Mes adresses           Mes numéros de téléphone           Mes courriels           Mon historique de factures           Mes options de paiement           Paiements préautorisés           Payer mes factures           Mes relevés fiscatur                               |                               |   |
|----------------------------------------------------------------------------------------------------|-------------------------------|---|
| Mes Informations de connexion       •         Les membres de ma familie       •         Mes adresses       •         Mes numéros de téléphone       •         Mes courriels       •         Mon historique de factures       •         Mes options de palement       •         Palements préautorisés       •         Payer mes factures       •         Mes relevés fiscaux       • | Profil de l'utilisateur       |   |
| Les membres de ma familie       •         Mes adresses       •         Mes numéros de téléphone       •         Mes courriels       •         Mon historique de factures       •         Mes options de palement       •         Palements préautorisés       •         Payer mes factures       •         Mes relevés fiscaux       •                                               | Mes informations de connexion | • |
| Mes adresses       •         Mes numéros de téléphone       •         Mes courriels       •         Mon historique de factures       •         Mes options de palement       •         Palements préautorisés       •         Payer mes factures       •         Mes relevés fiscaux       •                                                                                         | Les membres de ma famille     | * |
| Mes numéros de téléphone       •         Mes courriels       •         Mon historique de factures       •         Mes options de palement       •         Palements préautorisés       •         Payer mes factures       •         Mes relevés fiscaux       •                                                                                                    | Mes adresses                  | • |
| Mes courriels       •         Mon historique de factures       •         Mes options de palement       •         Palements préautorisés       •         Payer mes factures       •         Mes relevés fiscaur       •                                                                                                    | Mes numéros de téléphone      | * |
| Mon historique de factures       •         Mes options de palement       •         Palements préautorisés       •         Payer mes factures       •         Mes relevés fiscour       •                                                                                                    | Mes courriels                 | • |
| Mes options de palement Palements préautorisés Payer mes factures Mes relevés fiscaux                                                                                                    | Mon historique de factures    | • |
| Palements préautorisés Payer mes factures Mes relevés fiscaux                                                                                                    | Mes options de paiement       | • |
| Payer mes factures  Mes relevés fiscaux                                                                                                    | Palements préautorisés        | • |
| Mes relevés fiscaux                                                                                                    | Payer mes factures            | * |
|                                                                                                    | Mes relevés fiscaux           | * |

7. Cliquez sur « Télécharger ».

| O AccèsCité-Loisirs O Calendrier |               |
|----------------------------------|---------------|
|                                  |               |
| Profil de l'utilisateur          |               |
| Mes informations de connexion    | •             |
| Les membres de ma familie        | •             |
| Mes adresses                     | •             |
| Mes numéros de téléphone         | •             |
| Mes courriels                    | •             |
| Mon historique de factures       | •             |
| Mes options de paiement          | •             |
| Palements préautorisés           | •             |
| Payer mes factures               | •             |
| Mes relevês fiscaux              | •             |
| Parent test                      | + Télécharger |
|                                  |               |

- 8. Cliquez ensuite sur Ouvrir pour visualiser votre relevé.
  - a. Il est possible d'imprimer et enregistrer le relevé dans vos dossiers.

Lorsque tout est complété, cliquez sur **Déconnexion**.